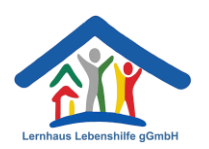

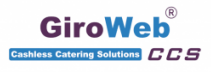

# Bestellung des Mittagessens an der Schule Am Möllerstift und der Schule Am Niedermühlenhof

Um Mittagessen bestellen zu können, brauchen Sie eine gültige Bildungskarte oder müssen Geld auf Ihr Essenkonto überweisen. Bei Fragen wenden Sie sich bitte an das Sekretariat.

1. Gehen Sie auf: <u>https://moellerstift.giro-web.de</u> (Möllerstift) oder <u>https://niedermuehlenhof.giro-web.de</u> (Niedermühlenhof)

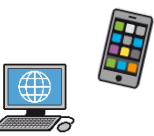

 Geben Sie den Benutzernamen und das Kennwort ein und gehen Sie auf Anmelden

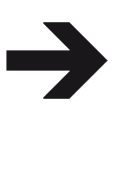

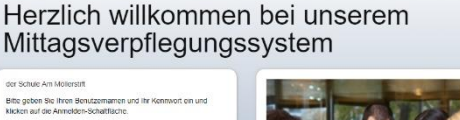

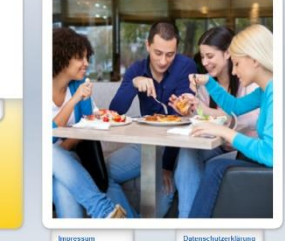

3. Es gelten folgende Bestellfristen:

Sie müssen bis morgens **08:00 Uhr** das Essen für den gleichen Tag bestellen. Falls Ihr Kind krank ist, können Sie Ihre Bestellung noch bis **08:00 Uhr** am gleichen Tag stornieren, Sie können sich aber auch im Sekretariat melden.

Möllerstift: 0521-48950-30 Niedermühlenhof: 0521-260757-0

4. Klicken Sie auf alle Menüs, die Sie bestellen möchten:

| Kalenderwoche 38/24 | Montag, 16.09.2024                                             | Dienstag, 17.09.2024                                               | Mittwoch, 18.09.2024                       | Donnerstag, 19.09.2024                    | Freitag, 20.09.2024 |
|---------------------|----------------------------------------------------------------|--------------------------------------------------------------------|--------------------------------------------|-------------------------------------------|---------------------|
| Menü 1              | Mini-Gemüse-Ravioli in<br>Tomatensoße mit 1 Brotchen;<br>Salat | Kartoffel-Gemüsepfanne mit<br>Hähnchengeschnetzeltem;<br>Nachtisch | Hähnchenrahmgulasch mit<br>Reis; Nachtisch | Milde Käsespätzle;<br>Nachtisch           | Kein Menü           |
|                     | 0 0,00€                                                        | <b>?</b><br>0 0,00€                                                | <b>₹</b><br>0 0,00€                        | 0 0,00€                                   |                     |
| Menü 2              | Koch-AG<br>(wird vom Sekretariat gebucht)                      | Koch-AG<br>(wird vom Sekretariat gebucht)                          | Koch-AG<br>(wird vom Sekretariat gebucht)  | Koch-AG<br>(wird vom Sekretariat gebucht) | Kein Menü           |
|                     | 0 0,00€                                                        | 0 0,00€                                                            | 0 0,00€                                    | 0 0,00€                                   |                     |

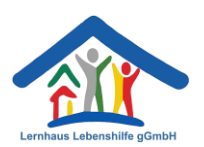

Das Feld wird gelb. Dann <u>müssen</u> Sie noch auf 4.

## Bestellung bestätigen

klicken!

**GiroWel** 

|                     | Meine Bestellungen Meine Daten Bestellung bestätigeh Abmelden Hilf         |                                                                     |                                                             |                                                       |                     |
|---------------------|----------------------------------------------------------------------------|---------------------------------------------------------------------|-------------------------------------------------------------|-------------------------------------------------------|---------------------|
| Kalenderwoche 38/24 | Montag, 16.09.2024                                                         | Dienstag, 17.09.2024                                                | Mittwoch, 18.09.2024                                        | Donnerstag, 19.09.2024                                | Freitag, 20.09.2024 |
| Menü 1              | Mini-Gemüse-Ravioli in<br>Tomatensoße mit 1 Brötchen;<br>Salat<br>1 4,95 € | Kartoffel-Gemüssepfanne mit<br>Hahnchengeschnetzeltem;<br>Nachtisch | Hähnchenrahmgulasch mit<br>Reis; Nachtisch<br>↑<br>1 4,95 € | Milde Käsespätzle;<br>Nachtisch<br>€<br>0 0,00 €      | Kein Menü           |
| Menü 2              | Koch-AG<br>(wird vom Sekretariat gebucht)<br>0 4,95 €                      | Koch-AG<br>(wird vom Sekretariat gebucht)<br>0 0,00 €               | Koch-AG<br>(wird vom Sekretariat gebucht)<br>0 4,95 €       | Koch-AG<br>(wird vom Sekretariat gebucht)<br>0 0,00 € | Kein Menü           |

Bestellen Sie für mehrere Wochen, indem Sie die Woche wechseln. 5.

| $\leq$ | Kalenderwoche 38/24                                                                                    | Montag, 16.09.2024                                            | Dienstag, 17.09.2024                                               | Mittwoch, 18.09.2024                       | Donnerstag, 19.09.2024          | Freitag, 20.09.2024 |
|--------|----------------------------------------------------------------------------------------------------|---------------------------------------------------------------|--------------------------------------------------------------------|--------------------------------------------|---------------------------------|---------------------|
|        | Menü 1 Menü 1 Menü 1 N-Gemüse-Ravioli in Tomatensoße mit 1 Brotchen; Salat Nachtisch 1 4,95 € 0 0,00 € | NGI-Gemüse-Ravioli in<br>Tomatensoße mit 1 Brötchen;<br>Salat | Kartoffel-Gemüsepfanne mit<br>Hähnchengeschnetzeltem;<br>Nachtisch | Hähnchenrahmgulasch mit<br>Reis; Nachtisch | Milde Käsespätzle;<br>Nachtisch | Kein Menü           |
|        |                                                                                                    |                                                               | <b>₹</b><br>1 4,95 €                                               | <ul> <li>0 0,00 €</li> </ul>               |                                 |                     |
| Menü 2 | Koch-AG<br>(wird vom Sekretariat gebucht)                                                              | Koch-AG<br>(wird vom Sekretariat gebucht)                     | Koch-AG<br>(wird vom Sekretariat gebucht)                          | Koch-AG<br>(wird vom Sekretariat gebucht)  | Kein Menü                       |                     |
|        |                                                                                                    | 0 4,95€                                                       | 0 0,00€                                                            | 0 4,95€                                    | 0 0,00€                         |                     |

Wenn alles richtig ist, gehen Sie auf Abmelden 7.

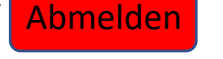

| Name: Regier *9111024309, Elias<br>Guthaben: 0,00 € | Meine Bestellungen Meine Daten Bestellung bestätigen Abmelden EHilfe       |                                                                    |                                                             |                                                       |                     |
|-----------------------------------------------------|----------------------------------------------------------------------------|--------------------------------------------------------------------|-------------------------------------------------------------|-------------------------------------------------------|---------------------|
| Kalenderwoche 38/24                                 | Montag, 16.09.2024                                                         | Dienstag, 17.09.2024                                               | Mittwoch, 18.09.2024                                        | Donnerstag, 19.09.2024                                | Freitag, 20.09.2024 |
| Menü 1                                              | Mini-Gemüse-Ravioli in<br>Tomatensoße mit 1 Brotchen;<br>Salat<br>1 4,95 € | Kartoffel-Gemüsepfanne mit<br>Hahnchengeschnetzeltem;<br>Nachtisch | Hähnchenrahmgulasch mit<br>Reis; Nachtisch<br>↑<br>1 4,95 € | Milde Käsespätzle;<br>Nachtisch<br>€<br>0 0,00 €      | Kein Menü           |
| Menü 2                                              | Koch-AG<br>(wird vom Sekretariat gebucht)<br>0 4,95 €                      | Koch-AG<br>(wird vom Sekretariat gebucht)<br>0 0,00 €              | Koch-AG<br>(wird vom Sekretariat gebucht)<br>0 4,95 €       | Koch-AG<br>(wird vom Sekretariat gebucht)<br>0 0,00 € | Kein Menü           |

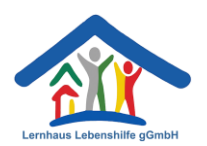

Bei Fragen wenden Sie sich gerne an das Sekretariat oder Ihre Klassenlehrer.

### Bitte bestellen Sie das Mittagessen ab, wenn Ihr Kind krank ist:

- 1. Gehen Sie auf: <u>https://moellerstift.giro-web.de</u> (Möllerstift) oder <u>https://niedermuehlenhof.giro-web.de</u> (Niedermühlenhof)
- Geben Sie den Benutzernamen und das Kennwort ein und gehen Sie auf Anmelden

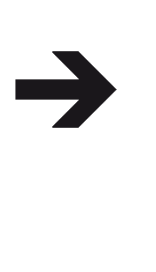

Herzlich willkommen bei unserem Mittagsverpflegungssystem

#### or Stoke An Alakiputti Berg darks Sin Kink Kastawara und IV Kasana en und Berg dark Sin Kink Kastawara und IV Kasana en und Berg dark Alaki Kastawara und IV Kasana en und Kastawara und Kastawara und Kastawara Astawara und Kastawara und Kastawara Astawara und Kastawara und Kastawara Darka und Kastawara und Kastawara Darka und Kastawara und Kastawara Managamara und Kastawara und Kastawara Managamara und Kastawara und Kastawara Managamara und Kastawara und Kastawara Managamara und Kastawara und Kastawara Managamara und Kastawara und Kastawara Managamara und Kastawara und Kastawara und Kastawara Managamara und Kastawara und Kastawara und Kastawara und Kastawara Managamara und Kastawara und Kastawa

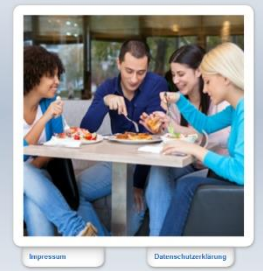

3. Klicken Sie auf alle Menüs, die Sie abbestellen möchten:

| Kalenderwoche 38/24 | Montag, 16.09.2024                                             | Dienstag, 17.09.2024                                               | Mittwoch, 18.09.2024                       | Donnerstag, 19.09.2024                    | Freitag, 20.09.2024 |
|---------------------|----------------------------------------------------------------|--------------------------------------------------------------------|--------------------------------------------|-------------------------------------------|---------------------|
|                     | Mini-Gemüse-Ravioli in<br>Tomatensoße mit 1 Brötchen;<br>Salat | Kartoffel-Gemüsepfanne mit<br>Hähnchengeschnetzeltem;<br>Nachtisch | Hähnchenrahmgulasch mit<br>Reis; Nachtisch | Milde Käsespätzle;<br>Nachtisch           | Kein Menü           |
| Menü 1              | 0 0,00 €                                                       | <b>₹</b><br>1 4,95 €                                               | <b>₹</b><br>0 4,95 €                       | <b>∛</b><br>1 4,95 €                      |                     |
| Menü 2              | Koch-AG<br>(wird vom Sekretariat gebucht)                      | Koch-AG<br>(wird vom Sekretariat gebucht)                          | Koch-AG<br>(wird vom Sekretariat gebucht)  | Koch-AG<br>(wird vom Sekretariat gebucht) | Kein Menü           |
|                     | 0 0,00€                                                        | 0 4,95 €                                                           | 1 4,95€                                    | 0 4,95 €                                  |                     |

4. Das Feld wird rot. Dann <u>müssen</u> Sie noch auf Bestellung bestätigen klicken!

| Name: Regier *9111024309, Elias<br>Guthaben: 0,00 € | Meine Bestellungen Meine Daten Bestellung bestättigen Abmelden Hilfe       |                                                                                     |                                                       |                                                       |                     |
|-----------------------------------------------------|----------------------------------------------------------------------------|-------------------------------------------------------------------------------------|-------------------------------------------------------|-------------------------------------------------------|---------------------|
|                                                     | Montag, 16.09.2024                                                         | Dienstag, 17.09.2024                                                                | Mittwoch, 18.09.2024                                  | Donnerstag, 19.09.2024                                | Freitag, 20.09.2024 |
| Menü 1                                              | Mini-Gemüse-Ravioli in<br>Tomatensoße mit 1 Brötchen;<br>Salat<br>0 0,00 € | Kartoffel-Gemüsepfanne mit<br>Hahnchengeschnetzeltem;<br>Nachtisch<br>₹<br>1 4,95 € | Hähnchenrahmgulasch mit<br>Reis; Nachtisch            | Milde Käsespätzle;<br>Nachtisch<br>€<br>1 4,95 €      | Kein Menü           |
| Menü 2                                              | Koch-AG<br>(wird vom Sekretariat gebucht)<br>0 0,00 €                      | Koch-AG<br>(wird vom Sekretariat gebucht)<br>0 4,95 €                               | Koch-AG<br>(wird vom Sekretariat gebucht)<br>1 4,95 € | Koch-AG<br>(wird vom Sekretariat gebucht)<br>0 4,95 € | Kein Menū           |

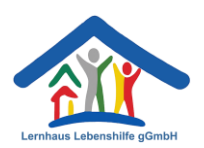

## So ändern Sie ihren Benutzernamen und das Kennwort:

| . Klicken Sie auf Meine Daten |                                                                            |                                                                                            |                                                                    |                                                         |                          |
|-------------------------------|----------------------------------------------------------------------------|--------------------------------------------------------------------------------------------|--------------------------------------------------------------------|---------------------------------------------------------|--------------------------|
|                               |                                                                            |                                                                                            | Meine Bestellunge                                                  | m Meine Date                                            | estätigen Abmelden Hilfe |
| Kalenderwoche 38/24           | Montag, 16.09.2024                                                         | Dienstag, 17.09.2024                                                                       | Mittwoch, 18.09.2024                                               | Donnerstag, 19.09.2024                                  | Freitag, 20.09.2024      |
| Menü 1                        | Mini-Gemüse-Ravioli in<br>Tomatensoße mit 1 Brötchen;<br>Salat<br>1 4,95 € | Kartoffel-Gemüsepfanne mit<br>Hahnchengeschnetzeltem;<br>Nachtisch<br><b>?</b><br>1 4,95 € | Hahnchenrahmgulasch mit<br>Reis; Nachtisch<br><b>?</b><br>0 4,95 € | Mide Käsespätzle;<br>Nachtisch<br>Machtisch<br>1 4,95 € | Kein Menü                |
| Menü 2                        | Koch-AG<br>(wird vom Sekretariat gebucht)<br>0 4,95 €                      | Koch-AG<br>(wird vom Sekretariat gebucht)<br>0 4,95 €                                      | Koch-AG<br>(wird vom Sekretariat gebucht)<br>1 4,95 €              | Koch-AG<br>(wird vom Sekretariat gebucht)<br>0 4,95 €   | Kein Menü                |

|    |                | Benutzerdaten                                               | GiroWeb <sup>®</sup> |
|----|----------------|-------------------------------------------------------------|----------------------|
|    |                | Persönliche Daten<br>Vorname: Elias<br>Nachname:<br>Klasse: | Drucken              |
| 2. | Ändern Sie den | Login Benutzername                                          |                      |
|    | Benutzernamen  | Benutzername: elias<br>Aktualisieren                        |                      |
|    | und das        | Login Passwort                                              |                      |
|    | Passwort       | Passwort:<br>Passwort<br>(Wiederholung):                    |                      |
|    |                | Einstellungen                                               |                      |

Klicken Sie anschließend auf Aktualisieren